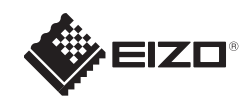

# **FORIS**<sup>®</sup> **FG2421** Έγχρωμη οθόνη LCD

#### Σημαντικό

Διαβάστε προσεκτικά τις ΠΡΟΦΥΛΑΞΕΙΣ, αυτόν τον Οδηγό εγκατάστασης και το Εγχειρίδιο χρήστη που θα βρείτε στο CD-ROM προκειμένου να εξοικειωθείτε με την ασφαλή και αποτελεσματική χρήση της συσκευής.

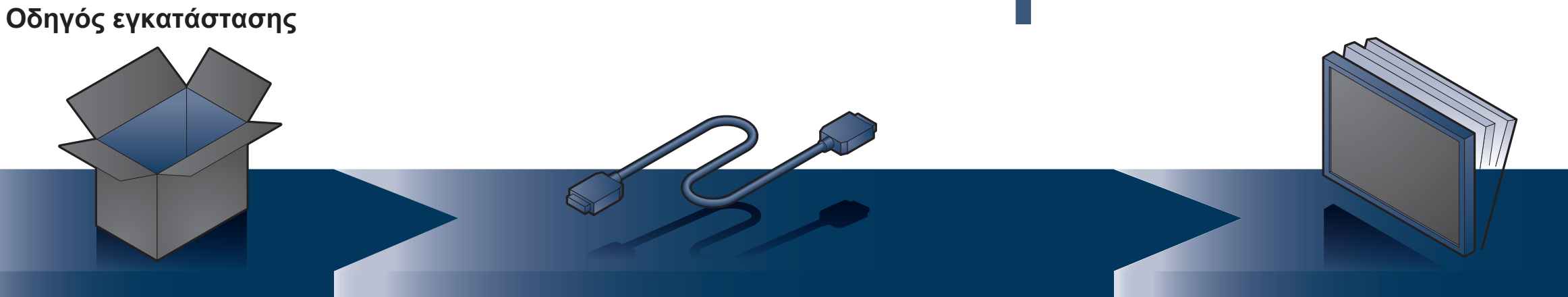

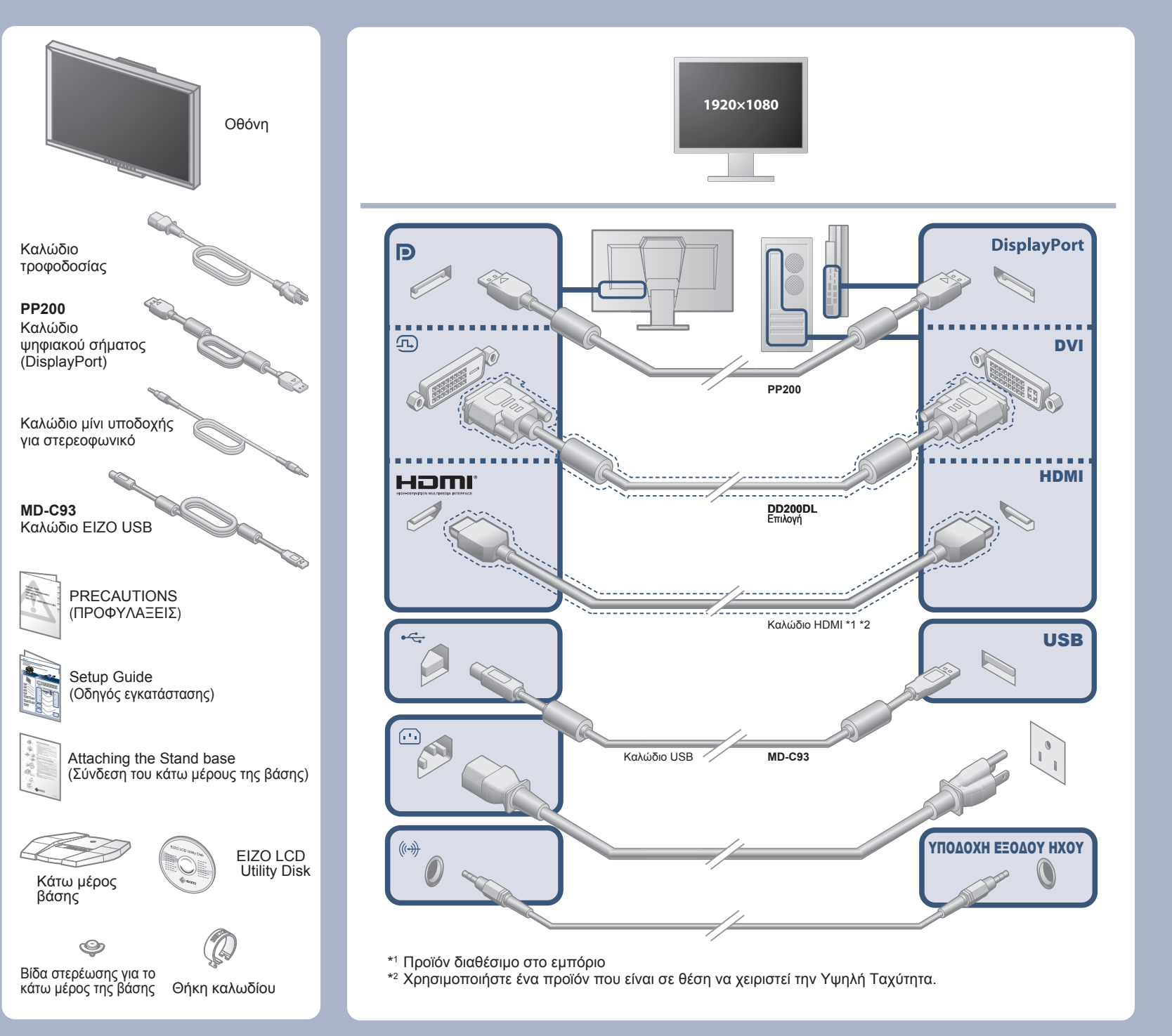

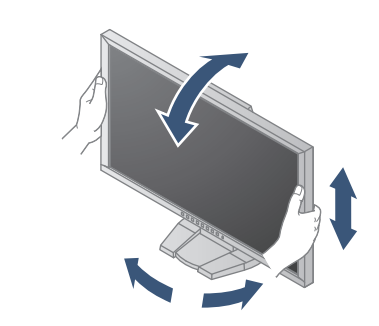

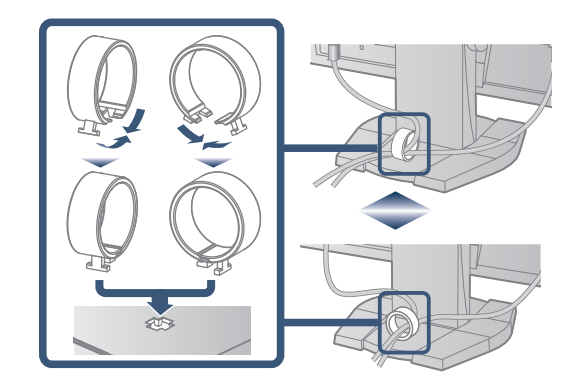

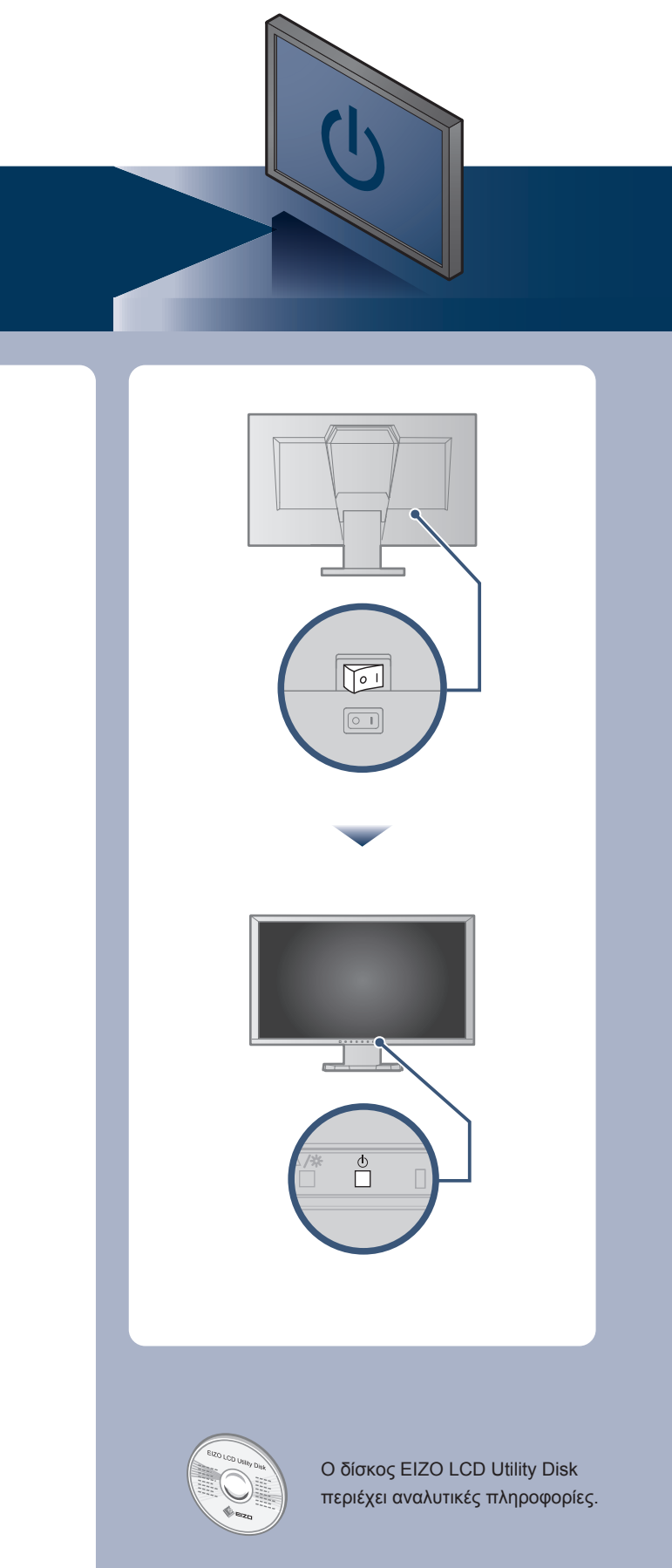

Copyright© 2013-2015 EIZO Corporation All rights reserved.

### Πρόβλημα «Καθόλου εικόνα»

Αν δεν εμφανίζεται εικόνα στην οθόνη ακόμη και μετά την εφαρμογή των προτεινόμενων λύσεων, επικοινωνήστε με τον τοπικό αντιπρόσωπο.

| Προβλήματα             |                                            | Πιθανή αιτία και λύση                                                                                                    |
|------------------------|--------------------------------------------|----------------------------------------------------------------------------------------------------|
|                        | Το ενδεικτικό τροφοδοσίας δεν ανάβει.      | <ul> <li>Βεβαιωθείτε ότι το καλώδιο τροφοδοσίας είναι συνδεδεμένο σωστά.</li> <li>Ενεργοποιήστε τον κύριο διακόπτη τροφοδοσίας.</li> <li>Σβήστε την οθόνη και στη συνέχεια ανάψτε την ξανά.</li> </ul>                                                                                                    |
|                        | Το ενδεικτικό τροφοδοσίας είναι μπλε.      | • Αυξήστε τα "Brightness (Φωτεινότητα)", "Contrast (Αντίθεση)"<br>και/ή "Gain (Ενίσχυση)"στο μενού ρυθμίσεων.                                                                                                    |
| Καθόλου εικόνα         | Το ενδεικτικό τροφοδοσίας είναι πορτοκαλί. | <ul> <li>Ελέγξτε εάν το καλώδιο σήματος είναι συνδεδεμένο σωστά στον υπολογιστή.</li> <li>Ελέγξτε εάν είναι αναμμένη η εξωτερική συσκευή.</li> <li>Μετακινήστε το ποντίκι ή πατήστε κάποιο πλήκτρο στο πληκτρολόγιο.</li> <li>Αλλάξτε το σήμα εισόδου.</li> <li>Αν μια εξωτερική συσκευή είναι συνδεδεμένη, αλλάξτε τη μέθοδο περάτωσης από τη λειτουργία εξοικονόμησης ενέργειας. Διακόψτε την παροχή ρεύματος και στη συνέχεια πιέστε το Vol – στην οθόνη για πέντε ή περισσότερα δευτερόλεπτα για να αλλάξετε τη μέθοδο περάτωσης και στη συνέχεια ενεργοποιήστε πάλι την παροχή ρεύματος.</li> <li>Αν μια εξωτερική συσκευή είναι συνδεδεμένη στη θύρα HDMI, αλλάξτε τη μέθοδο ελέγχου ταυτότητας. Διακόψτε την τροφοδοσία μια φορά και ξανακρατήστε το κουμπί πατημένο για εκκίνηση ▼.</li> </ul> |
| Εμφανίζεται<br>μήνυμα. | Παράδειγμα:<br>DVI<br>Signal Error         | <ul> <li>Το μήνυμα υποδεικνύει ότι το σήμα εισόδου είναι εκτός της καθορισμένης περιοχής.</li> <li>Ελέγξτε εάν ο υπολογιστής είναι ρυθμισμένος ώστε να ανταποκρίνεται στις απαιτήσεις ανάλυσης και κάθετης συχνότητας σάρωσης της οθόνης.</li> <li>Κάντε επανεκκίνηση του υπολογιστή.</li> <li>Αλλάξτε τη ρύθμιση σε μια κατάλληλη χρησιμοποιώντας το βοηθητικό πρόγραμμα της κάρτας γραφικών. Για λεπτομέρει-ες, ανατρέξτε στο εγχειρίδιο της κάρτας γραφικών.</li> </ul>                                                                                                    |

## Brightness (Φωτεινότητα)

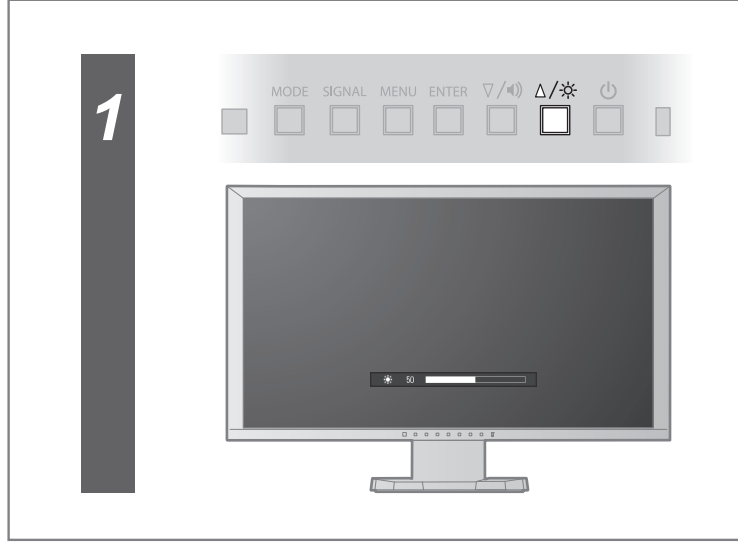

#### Ένταση

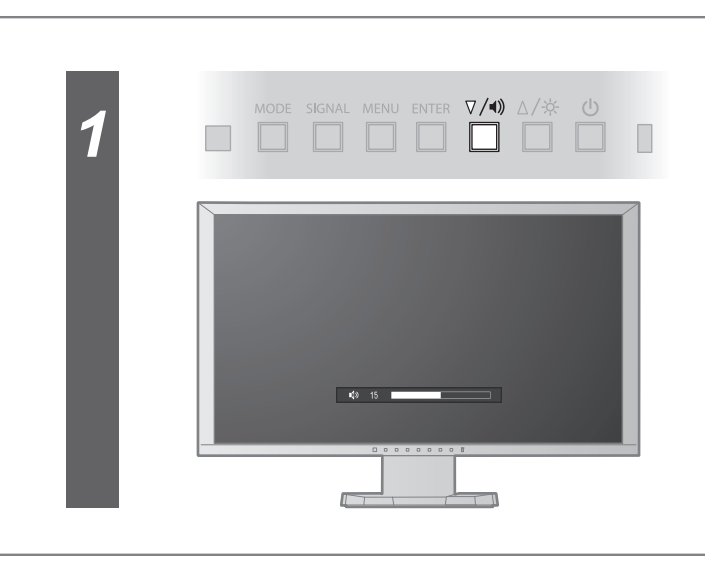

| 2 | MODE | SIGNAL | MENU | ENTER | ⊽/∢» | ∆/☆ | ()<br> |  |
|---|------|--------|------|-------|------|-----|--------|--|
| L | ÷:   | 50     |      |       |      |     |        |  |
|   |      |        |      |       |      |     |        |  |

| ∎¢» 15  | 2   | MODE         | SIGNAL | MENU | ENTER | ⊽/•)) | ∆/∻ |   |
|---------|-----|--------------|--------|------|-------|-------|-----|---|
| u\$≫ 15 | Ι.  |              |        |      |       |       |     | _ |
|         | 1.1 | <b>I(</b> )) | 15     |      |       |       |     |   |